## Poste o arquivo de exercício na sua página pessoal

| × |  |
|---|--|
|   |  |
|   |  |

- clique no botão de upload<sup>1)</sup>
- selecione a arquivo no seu computador
- clique em enviar

×

- depois de subir o arquivo aperte o botão de concluir
- o arquivo irá aparecer na lista de arquivos do seu diretoria wiki, selecione-o e automaticamente um linque irá ser criado na sua página, na posição que estiver o cursor do mouse.

×

## Poste o exercício na tabela

- entre na área Postar Exercícios do menu Área Alunos da barra lateral esquerda
- busque a tabela com o seu nome
- certifique-se que está logado
- clique em editar essa página<sup>2)</sup>
- posicione o cursor na linha com seu nome e na coluna correspondente ao exercício que irá postar
- MUITO CUIDADO NESSA HORA!! NÃO POSTE NA LINHA DO COLEGUINHA E NÃO DESCONFIGURE A TABELA

×

×

- clique no botão Adicionar imagens ou arquivos <sup>3)</sup>
- navegue na janela aberta até o diretório da sua página pessoal do wiki 01\_curso\_atual > trabalho\_final > 'seu username do wiki'

## \* ache o arquivo que foi carregado na primeira parte desse roteiro e selecione

| Г |   | 1. |
|---|---|----|
| L | × | Ε. |
| L |   |    |
| 7 | _ | ۰. |

- no linque criado, após o sinal de "|" onde aparece o nome do arquivo, coloque "P" se o arquivo for preliminar ou "F" se for a versão final.
- Caso apareça o nome inteiro do arquivo no linque criado é porque o "P"/"F" não foi digitada no local certo.

×

- Caso aconteça algum problema durante o processo, não salve as modificações e saia do módulo de edição e reinicie o processo
- Caso tenha salvo as modificações com problemas use o menu **Modificações Recentes** do canto superior direito do wiki para reverter

1) 3)

2)

o quadro

ícone lápis

| From:                         |
|-------------------------------|
| http://ecor.ib.usp.br/ - ecoR |

Permanent link: http://ecor.ib.usp.br/doku.php?id=05\_curso\_antigo:r2017:alunos:postarex

Last update: 2020/08/12 06:04

×